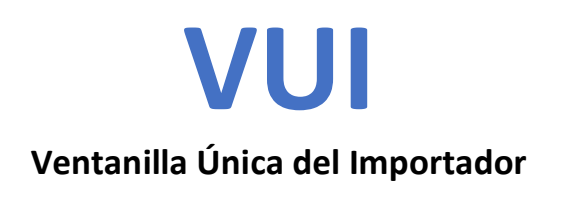

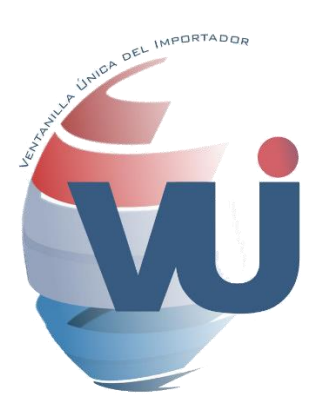

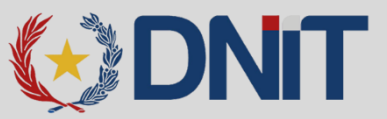

# **GUÍA PARA FIRMA DIGITAL - VUI**

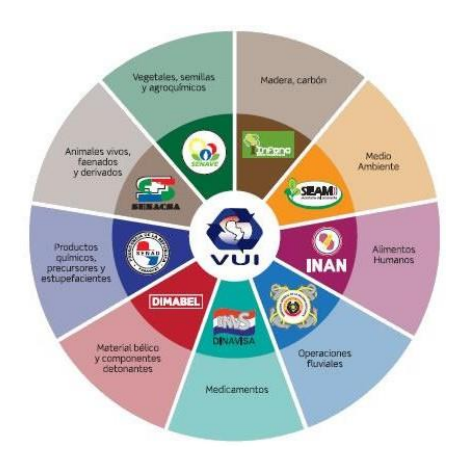

Dirección Nacional de Ingresos Tributarios (DNIT) www.aduana.gov.py

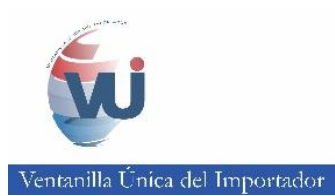

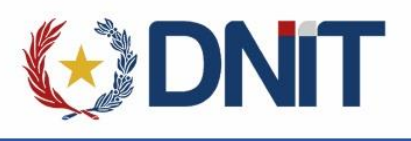

# ÍNDICE

| 1. | REQUISITOS DEL SISTEMA                                 | 3   |
|----|--------------------------------------------------------|-----|
| а  | . Requisitos                                           | 3   |
| 2. | DRIVER TOKEN                                           | 4   |
| a  | <i>.</i> eFirma                                        | 4   |
| b  | . Documenta                                            | 4   |
| с. | CODE 100                                               | 4   |
| d  | . Verificar instalación                                | 4   |
| 3. | ADOBE READER DC                                        | 11  |
| a  | . Descarga                                             | 11  |
| b  | . Instalación                                          | 12  |
| 4. | CONFIGURACION DEL NAVEGADOR                            | 13  |
|    | a. Visor de PDF en el navegador                        | .13 |
|    | b. Configurar WebSocket                                | .14 |
| 5. | INTALACION DEL COMPONENTE SIFSIGNER CON JAVA INTEGRADO | 16  |
|    | a. Deshabilitar el antivirus                           | .16 |
|    | b. Descargar el SifSigner con Java integrado           | .18 |
|    | c. Instalar el SifSigner con Java integrado            | .19 |
|    | d. Habilitar el Antivirus                              | .21 |
| 6. | FIRMA DIGITAL EN VUI                                   | 23  |
|    | a. Firma digital de declaración de valor aduanero      | .23 |
|    | b. Firma de Mandato al Despachante                     | .23 |
|    | c. Proceso de Firmado Digitalmente                     | .24 |
|    | d. Verificar Firma Digital                             | .26 |
| 7. | OBSERVACIONES                                          | 27  |

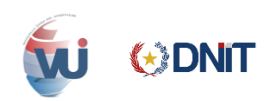

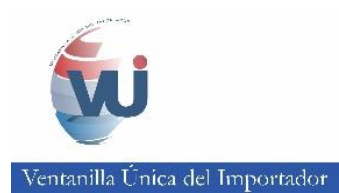

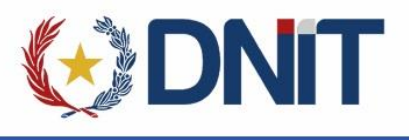

# **1. REQUISITOS DEL SISTEMA**

#### a. Requisitos

✓ Software necesario para el correcto funcionamiento de la Firma Digital

| DRIVER<br>TOKEN       | • eFirma<br>• Documenta<br>• CODE 100                                                              |
|-----------------------|----------------------------------------------------------------------------------------------------|
| ADOBE<br>READER       | • Sistema Operativo Windows (7 / 8 / 10)<br>• Tipo de Sistema (32bits / 64 bits)                   |
| JAVA 8                | • Java SE Development Kit 8u151 → x86 (32 bits)<br>• Java SE Development Kit 8u151 → x64 (64 bits) |
| NAVEGADOR<br>INTERNET | • Mozilla Firefox<br>• Google Chrome<br>• Internet Explorer                                        |

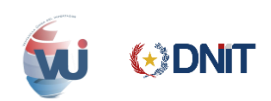

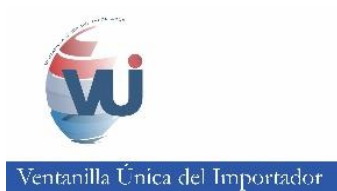

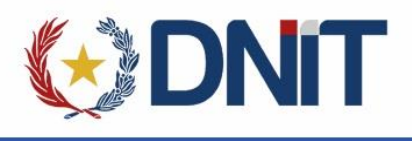

# 2. DRIVER TOKEN

✓ Instalar el componente driver del Token.

#### a. eFirma

✓ Descargar: <u>https://efirma.com.py/descargas-e-instaladores-i28</u>

#### b. Documenta

✓ Descarga: <u>https://www.documenta.com.py/descargas.php</u>

#### c. CODE 100

✓ Descarga: <u>https://www.code100.com.py/descargas.php</u>

## d. Verificar instalación

✓ Para Verificar si el driver del Token fue instalado correctamente, ir al icono marcado en el recuadro de color rojo.

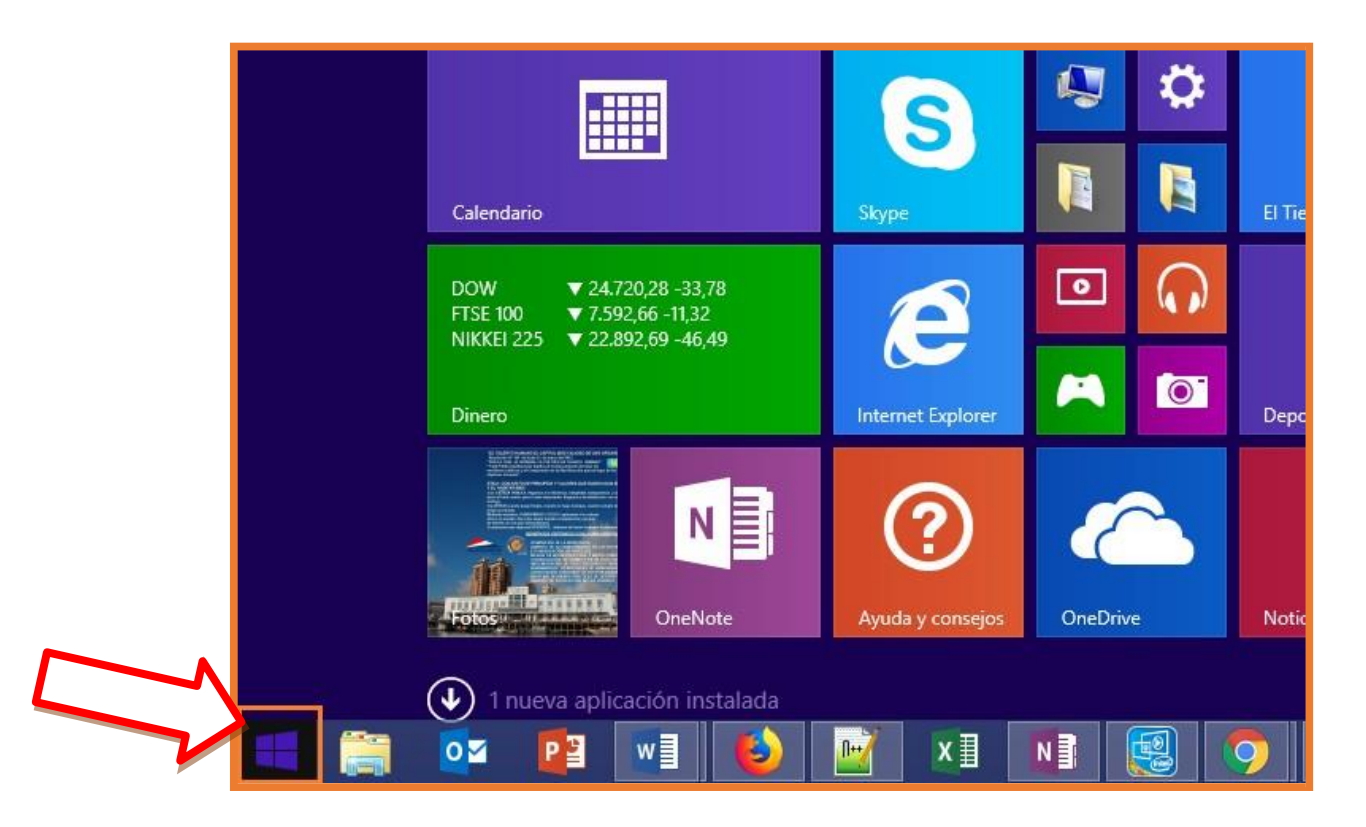

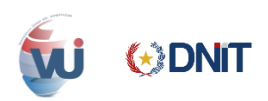

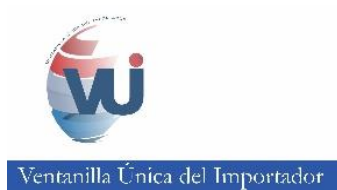

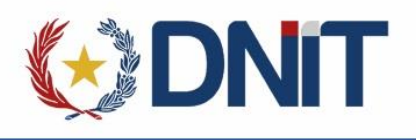

 ✓ En el buscador escribir "Panel de Control" y seleccionar la opción marcada.

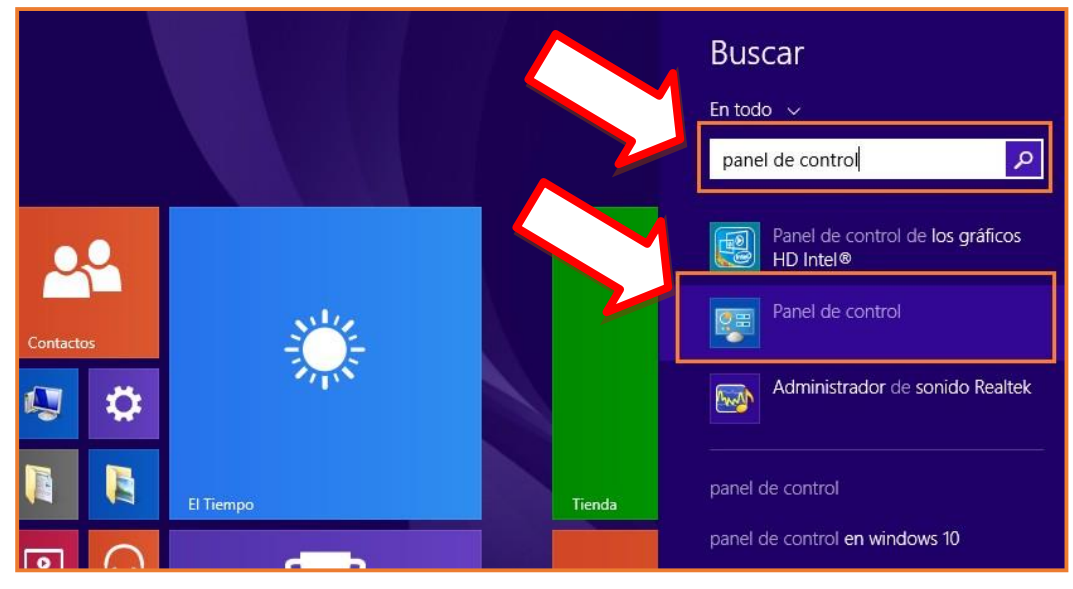

#### ✓ Hacer clic en "Programas y características"

| ۲ | ) 🌛 👻 🕆 🕅 🕨 Panel de cor                    | ol 🕨 Programas 🕨                                                                                               |
|---|---------------------------------------------|----------------------------------------------------------------------------------------------------|
|   | Ventana princip:<br>control                 | Programas y características<br>Desinstalar un programa 🛛 🛞 Activar o desactivar las características de Windows |
|   | Sistema y seguridad                         | Ver actualizaciones instaladas Ejecutar programas creados para versiones anteriores de Windows                 |
|   | Redes e Internet                            | Cómo instalar un programa                                                                                      |
|   | Hardware y sonido                           | Programas predeterminados                                                                                      |
| ٠ | Programas                                   | Cambiar la configuración predeterminada de medios o dispositivos                                               |
|   | Cuentas de usuario y<br>protección infantil | Establecer programas predeterminados                                                                           |
|   | Apariencia y personalización                | <u>(</u> , Java (32 bits)                                                                                      |
|   | Reloj, idioma y región                      |                                                                                                    |
|   | Accesibilidad                               |                                                                                                    |

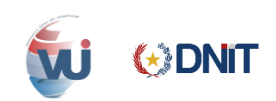

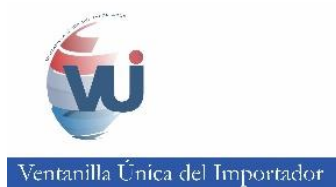

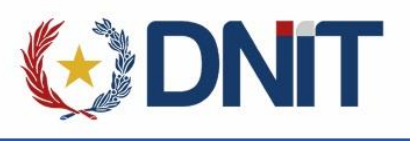

- ✓ Aparecerá otra ventana donde verificamos si fue instalado el driver del Token que hemos seleccionado.
  - Driver Instalado para eFirma

| Organizar 👻                                              |                              |               |         |                |
|----------------------------------------------------------|------------------------------|---------------|---------|----------------|
| Nombre                                                   | Editor                       | Se instaló el | Tamaño  | Versión        |
| 🛃 Java SE Development Kit 8 Update 121                   | Oracle Corporation           | 22/12/2017    | 314 MB  | 8.0.1210.13    |
| 🛃 Java 8 Update 121                                      | Oracle Corporation           | 22/12/2017    | 94,4 MB | 8.0.1210.13    |
| 😁 TeamViewer 12                                          | TeamViewer                   | 20/12/2017    |         | 12.0.90922     |
| 📕 Adobe Acrobat Reader DC - Español                      | Adobe Systems Incorporated   | 19/12/2017    | 245 MB  | 17.009.20044   |
| 🔂 Mozilla Maintenance Service                            | Mozilla                      | 12/12/2017    | 460 KB  | 57.0.2.6549    |
| 🕑 Mozilla Firefox 57.0.2 (x86 es-AR)                     | Mozilla                      | 12/12/2017    | 126 MB  | 57.0.2         |
| PuTTY release 0.70 (64-bit)                              | Simon Tatham                 | 28/11/2017    | 3,60 MB | 0.70.0.0       |
| NetBeans IDF 8.2                                         | NetBeans.org                 | 22/11/2017    |         | 8.2            |
| SafeNet Authentication Client 10.4                       | Gemalto                      | 21/11/2017    | 39,5 MB | 10.4.26.0      |
| Chrome Remote Desktop Host                               | Google Inc.                  | 07/11/2017    | 27,3 MB | 63.0.3239.32   |
| C Microsoft OneDrive                                     | Microsoft Corporation        | 06/11/2017    | 100 MB  | 17.3.7076.1026 |
| 🚺 Microsoft Office Hogar y Empresas 2016 - es-es         | Microsoft Corporation        | 18/10/2017    |         | 16.0.8431.2079 |
| 🕼 Microsoft Visual C++ 2013 Redistributable (x86) - 12.0 | Microsoft Corporation        | 09/10/2017    | 17,1 MB | 12.0.21005.1   |
| 🖟 Microsoft Visual C++ 2013 Redistributable (x64) - 12.0 | Microsoft Corporation        | 09/10/2017    | 20,5 MB | 12.0.30501.0   |
| PostgreSQL 9.5 (x86)                                     | PostgreSQL Global Developmen | 28/08/2017    | 177 MB  | 9.5            |
| Sybase PowerDesigner 15.3                                | Sybase Inc.                  | 22/08/2017    |         | 15.3.3248      |
| 🔷 AnyDesk                                                | philandro Software GmbH      | 14/07/2017    | 2,00 MB | ad 3.4.1       |

#### - Driver Instalado para Documenta

| Organizar 🔻 Desinstalar                          |                            |               |         |               |
|--------------------------------------------------|----------------------------|---------------|---------|---------------|
| Nombre                                           | Editor                     | Se instaló el | Tamaño  | Versión       |
| Actualización de NVIDIA 1.5.20                   | NVIDIA Corporation         | 20/09/2012    |         | 1.5.20        |
| 📕 Adobe Acrobat Reader DC - Español              | Adobe Systems Incorporated | 30/11/2017    | 262 MB  | 18.009.20050  |
| 💋 Adobe Flash Player 10 ActiveX                  | Adobe Systems Incorporated | 21/09/2012    |         | 10.0.12.36    |
| 🖊 Adobe Flash Player 11 Plugin                   | Adobe Systems Incorporated | 11/02/2015    | 6,00 MB | 11.2.202.235  |
| Bit4id - Universal MW 1.4.10.404                 | Bit4id                     | 10/11/2017    |         | 1.4.10.404    |
| 3 Componentes del motor de administración Intel® | Intel Corporation          | 21/09/2012    | 20,4 MB | 7.0.0.1144    |
| E Compresor WinRAR                               |                            | 11/02/2015    |         |               |
| doPDF 6.2 printer                                | Softland                   | 05/02/2016    |         |               |
| 🔊 ePass2003 Documenta                            | EnterSafe                  | 24/10/2017    |         | 1.1.15.1209   |
| ■ GemPcCCID                                      | Gemalto                    | 15/03/2017    | 130 KB  | 2.0.4         |
| 📀 Google Chrome                                  | Google Inc.                | 28/04/2015    |         | 47.0.2526.106 |
| 🕌 Java 8 Update 131                              | Oracle Corporation         | 21/04/2017    | 27,6 MB | 8.0.1310.11   |
| 🕌 Java SE Development Kit 8 Update 111           | Oracle Corporation         | 07/03/2017    | 316 MB  | 8.0.1110.14   |
| 💷 Kit Sofía                                      |                            | 11/02/2015    |         |               |
| 🛜 Knowledge Xpert for PLSQL V9.0                 | Quest Software             | 11/02/2015    |         | 8.0           |
| 💷 Mesa de Entrada (VMware ThinApp)               | Unknown                    | 11/02/2015    | 166 MB  | 1.0           |
| 5.2 Microsoft .NET Framework 4.5.2               | Microsoft Corporation      | 21/03/2017    | 38,8 MB | 4.5.51209     |

✓ Similar para CODE100

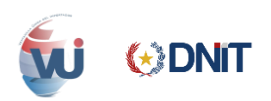

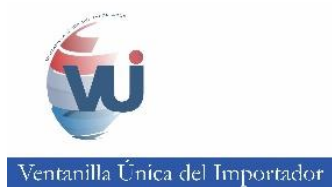

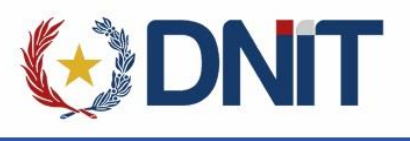

- ✓ Para verificar si el Token realiza la firma digital correctamente, probar firmando en un documento PDF.
- ✓ Abrir cualquier documento en formato PDF y haga clic en la opción en recuadro rojo "Herramientas".

| Archivo | Edici | ón Ve | r Venta  | na Ay    | /uda    |         |         |           |           |            |          |          |           |           |          |        |      |               |   |          |   |
|---------|-------|-------|----------|----------|---------|---------|---------|-----------|-----------|------------|----------|----------|-----------|-----------|----------|--------|------|---------------|---|----------|---|
| Inici   | o I   | lerra | mienta   | as       |         |         | ÍNDIO   | CE        |           | CBM        | / Comp   | endiur   | m ×       |           |          |        |      |               |   |          |   |
| ₿       | എ     | 0     |          | Q        |         | ٢       | ⊌       | 2         | / 57      | k          |          | Θ        | $\oplus$  | 108%      | •        | E      | ÷    | <sup>20</sup> | ₩ | Ø        | Q |
|         |       |       | CAPÍT    | ULO 2    | : Cor   | ncept   | os fui  | ndame     | ntales    | en la g    | estión c | oordin   | nada de   | e las fro | ontera   | s 9    |      |               |   |          |   |
|         |       |       | CAPÍT    | ULO 3    | : Imp   | leme    | entanc  | lo el m   | anejo     | BORDE      | RCOO     | RDIN     | IATED     |           |          | 12     |      |               |   |          |   |
|         |       |       | CAPÍT    | ULO 4    | : Cor   | veni    | o de l  | Kyoto r   | revisad   | lo Y GE    | STIÓN    | BORD     | DER C     | OORDI     | NADO     | D      |      |               |   | <br>     |   |
|         |       |       |          |          |         |         |         |           |           |            | 22       |          |           |           |          |        |      |               |   |          |   |
|         |       |       | CAPÍTU   | LO 5: ir | nstrum  | entos   | de la C | OMA y h   | erramie   | ntas para  | trabajar | CBM      |           |           |          |        | 28   |               |   |          |   |
|         |       |       | Capítul  | o 6: ot  | ras or  | ganiz   | zacion  | ies INS   | TRUM      | ENTOS      | Y HER    | RAMIE    | NTAS      |           |          |        | 39   |               |   |          |   |
|         |       |       | Anexo: I | Práctica | as y Ex | kperie  | ncias o | de los pa | aíses     |            |          |          |           |           |          |        | 48   |               |   |          |   |
|         |       |       | Esta     | dos Uni  | dos de  | e Améi  | rica    |           |           |            | Consejo  | Ejecutiv | vo Interi | nstitucio | nal From | ntera  | 48   |               |   |          |   |
| *       |       |       | Sing     | apur: T  | raden   | net, Ve | entanil | lla Única | a Nacio   | onal de S  | ingapur  |          |           |           |          |        | 51   |               |   |          |   |
|         |       |       | Alem     | nania: C | oordir  | nado c  | de gest | tión de f | irontera: | s entre la | guardia  | de fron  | nteras y  | administ  | ración   | de Adu | anas |               |   |          |   |
|         |       |       |          |          |         |         |         |           |           |            |          |          |           |           |          |        |      |               |   | <br>. 55 |   |

✓ Ir a la opción "Certificados"

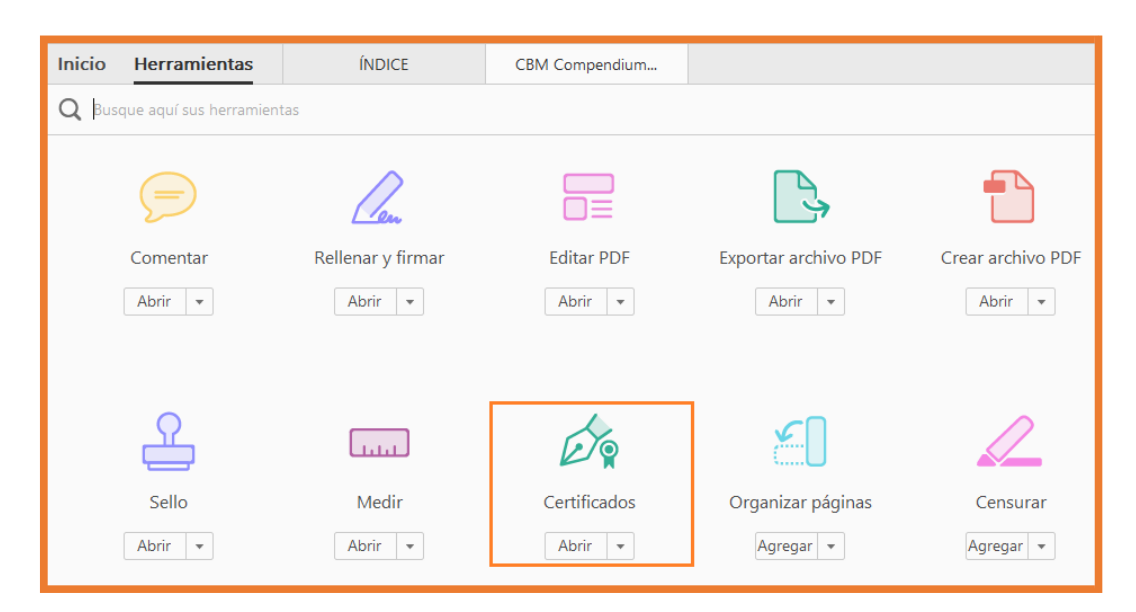

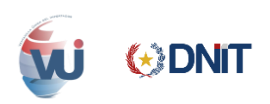

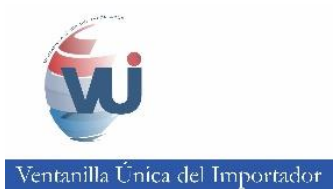

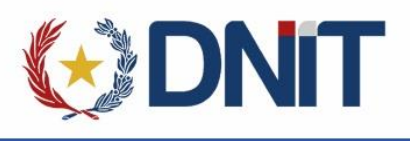

Aparecerá la opción de "Firmar Digitalmente"

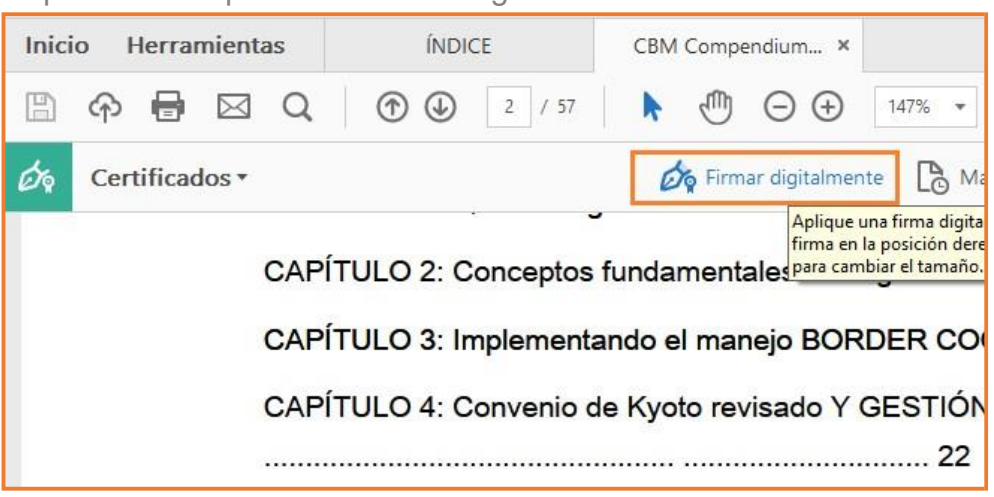

 ✓ Al hacer clic en "Firmar Digitalmente" aparece un recuadro azul, el cual se debe colocar en el lugar donde deseamos que aparezca la firma.

| CAPÍTULO 5: instrumentos de la OMA y herran | nientas para trabajar CBM | 28               |
|---------------------------------------------|---------------------------|------------------|
| Capítulo 6: otras organizaciones INSTRU     | MENTOS Y HERRAMIENTAS     | 39               |
| Anexo: Prácticas y Exper                    |                           | <mark>4</mark> 8 |
| Estados Unidos de América                   |                           | 48               |
| Singapur: Tradenet, Ventanilla Única Nac    | cional de Singapur        | 51               |

- ✓ Al ubicar el recuadro azul en la posición que deseamos, automáticamente se desplegara una ventana en donde aparece los datos del firmante.
- ✓ Para avanzar dar clic en "Continuar".

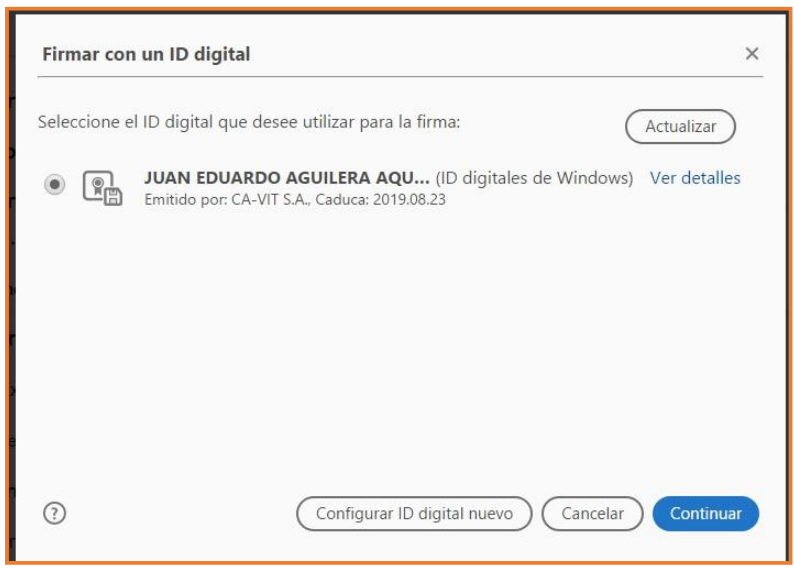

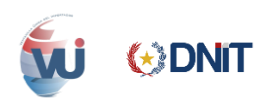

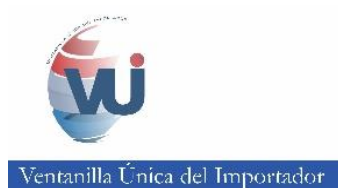

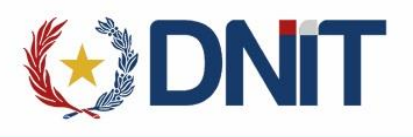

 ✓ Al hacer clic en "Continuar" aparece una ventana en donde se debe dar clic en "Firmar".

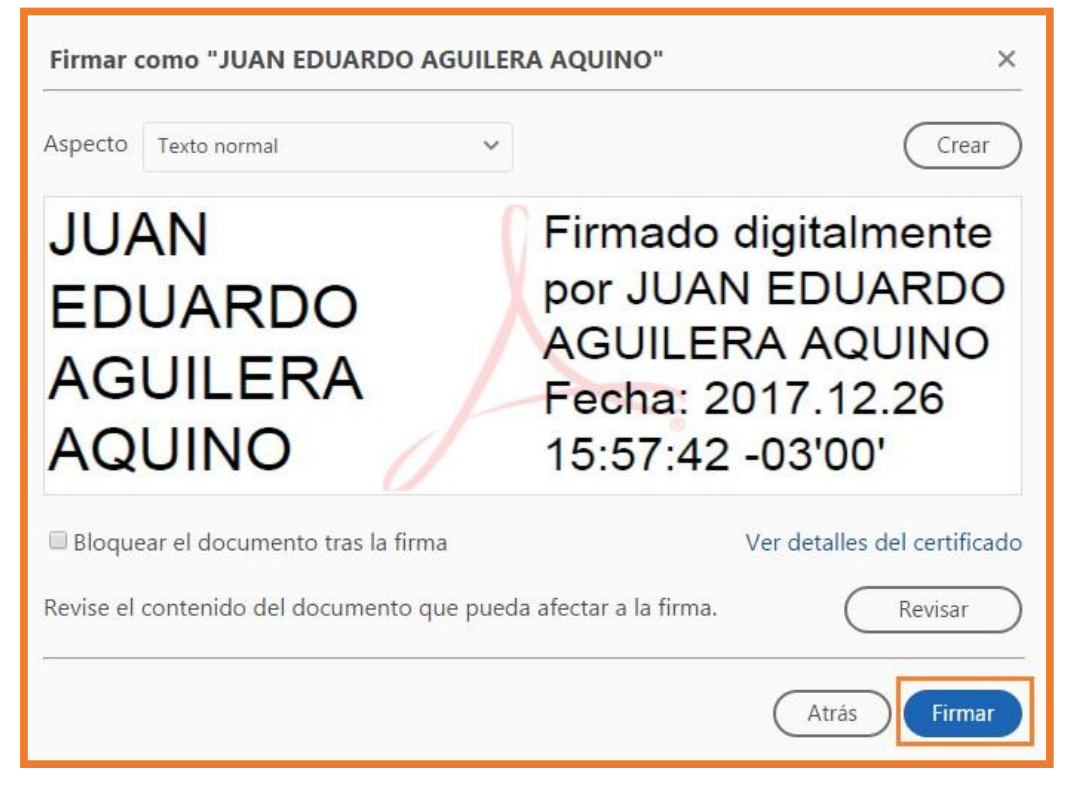

✓ Una vez hecho esto nos pedirá guardar el PDF.

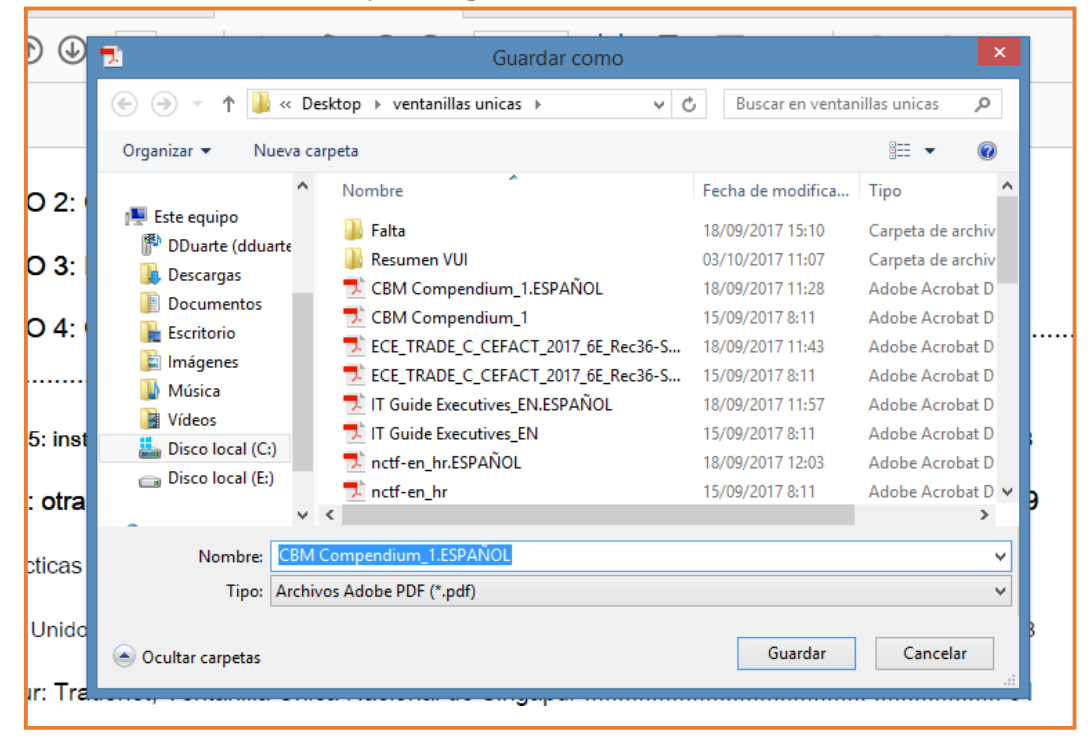

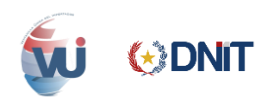

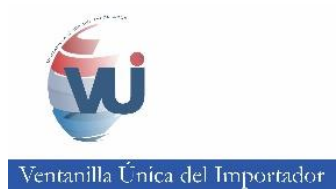

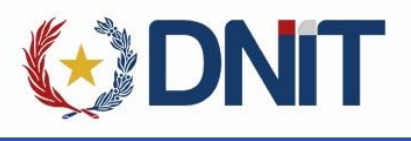

 ✓ Al guardar el PDF aparece una ventana donde debemos ingresar el PIN del Token para firmar y damos clic en "OK".

| fur  | idamentales en la des<br>S Inicio      | tión coordinada de las f<br>de sesión del dispositivo | ronteras 9 |         |
|------|----------------------------------------|-------------------------------------------------------|------------|---------|
| anc  | SafeNet Authenticati                   | on Client                                             |            |         |
| 1e 1 | Ingresar la Contraseña del dispositivo |                                                       |            |         |
| la ( | Nombre del dispositivo:                | JUAN AGUILERA                                         |            |         |
|      | Contraseña del dispositivo:            | ••••                                                  |            | <b></b> |
| ion  | Esta es una copia sin licencia,        | Idioma actual: ES<br>solo para fines de evaluación.   |            |         |
| as c |                                        | ОК                                                    | Cancel     |         |

 ✓ Al finalizar el proceso debe aparecer los datos del firmante en la posición que elegimos para que nos aparezca el firmado.

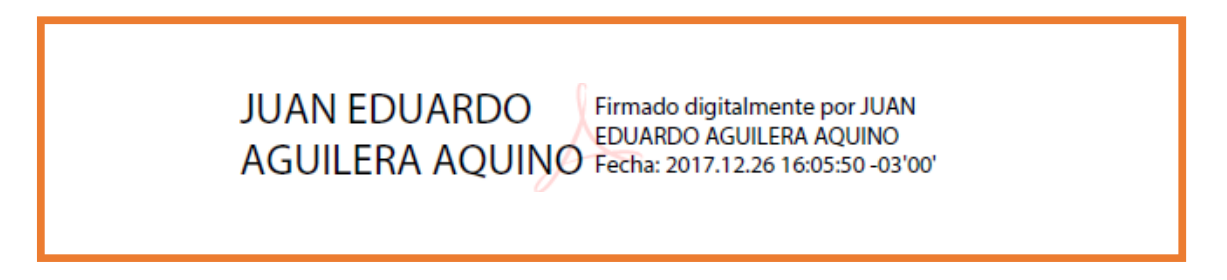

✓ Con esto se comprueba que se puede realizar la firma con el token.

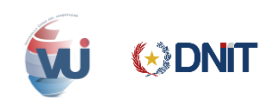

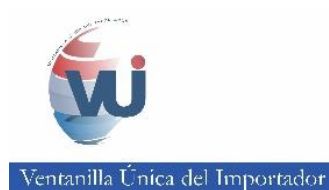

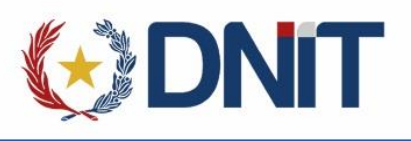

# **3. ADOBE READER DC**

 Descargar e instalar el Adobe correspondiente al sistema operativo de su equipo si su Sistema Operativo es de 32 bits descargar Adobe Reader de 32 bits, sistema su Sistema Operativo es de 64 bits descargar Adobe Reader de 64 bits.

#### a. Descarga

- ✓ Descarga: <u>https://get.adobe.com/es/reader/</u>
- ✓ Clic en "Descargar Ahora"

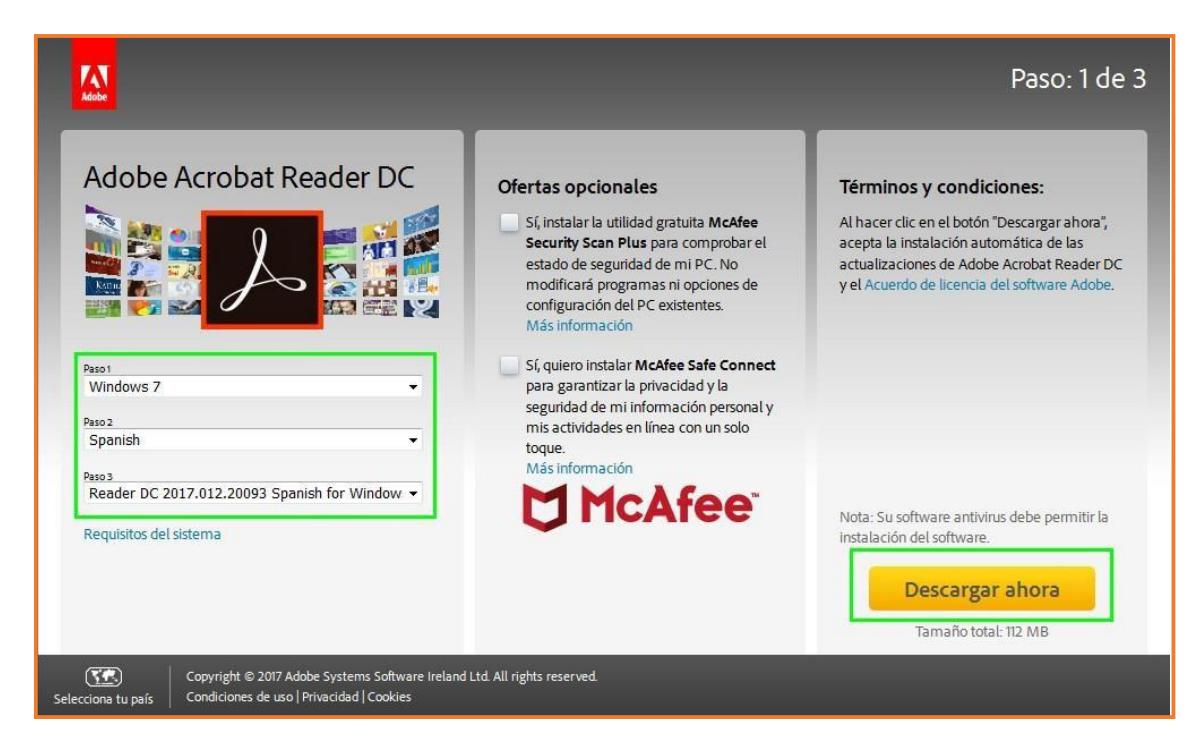

✓ Guardar el archivo "Save File"

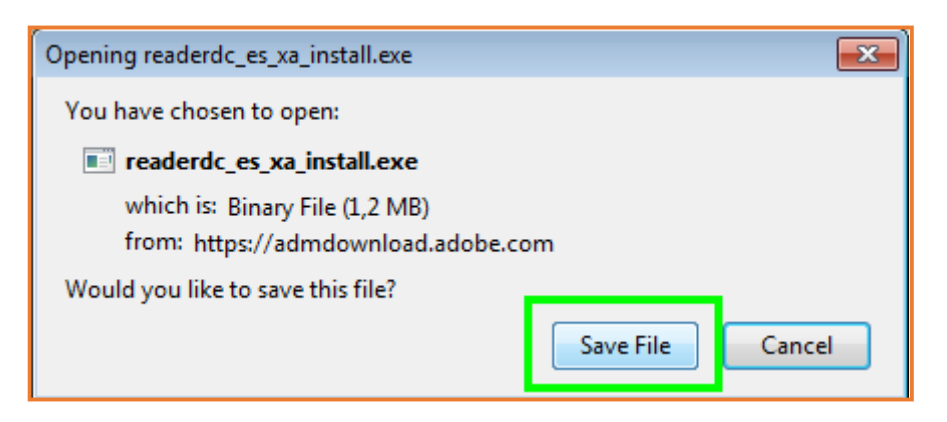

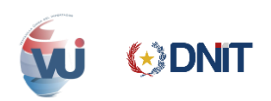

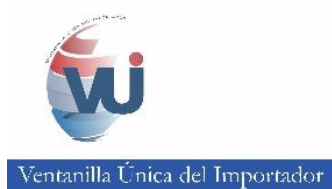

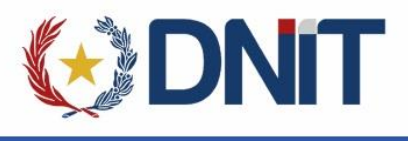

# b. Instalación

✓ Ubicar el archivo en la carpeta de descargas

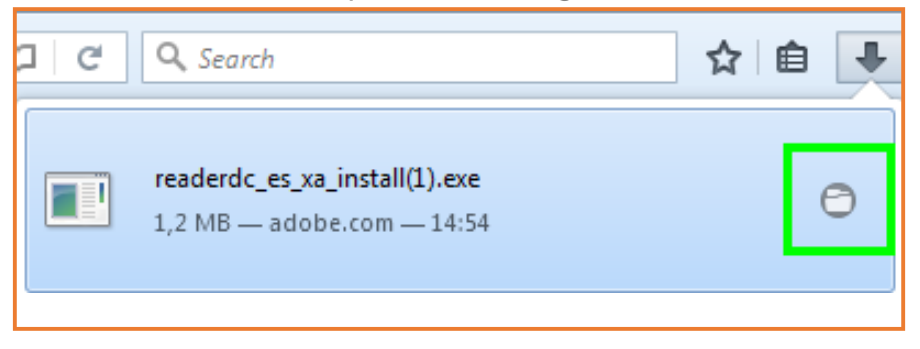

 ✓ Una vez ubicado el archivo hacer clic DERECHO sobre el archivo y "Ejecutar como administrador".

| → Equipo → OS (C:)                               | <ul> <li>Usuarios &gt; DELL</li> </ul> | Escritorio      DESCARGAS                              | •  |
|--------------------------------------------------|----------------------------------------|--------------------------------------------------------|----|
| Organizar <del>▼</del> 🖻 Abrir Com               | partir con 🔻 Co                        | rreo electrónico Grabar Nueva carpeta                  |    |
| Percargan                                        |                                        |                                                        |    |
| Escritorio                                       | L                                      | Abrir                                                  |    |
| 🔚 Sitios recientes                               |                                        | Ejecutar como administrador                            |    |
| Bibliotecas                                      | readerdc_ 🦉                            | SkyDrive Pro<br>Solucionar problemas de compatibilidad | F  |
| <ul> <li>Documentos</li> <li>Imágenes</li> </ul> |                                        | Analizar en busca de virus                             |    |
| J Música                                         |                                        | Compartir con                                          | •  |
| H Vídeos                                         | *                                      | TortoiseSVN                                            | ×. |
| 🖳 Equipo                                         | 3                                      | Añadir al archivo                                      |    |
| 🚨 OS (C:)                                        |                                        | Añadir a "readerdc es xa install.rar"                  |    |

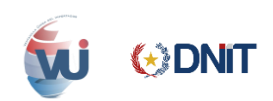

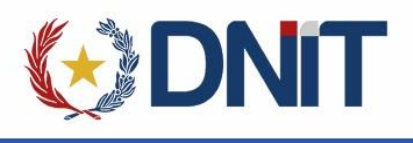

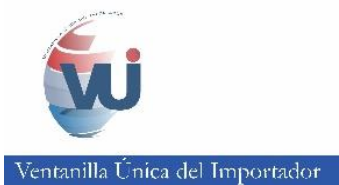

# 4. CONFIGURACION DEL NAVEGADOR

## a. Visor de PDF en el navegador

- ✓ Ingresar al menú de opciones de Mozilla Firefox como muestra el recuadro color rojo de la esquina superior derecha.
- ✓ Ir a Opciones

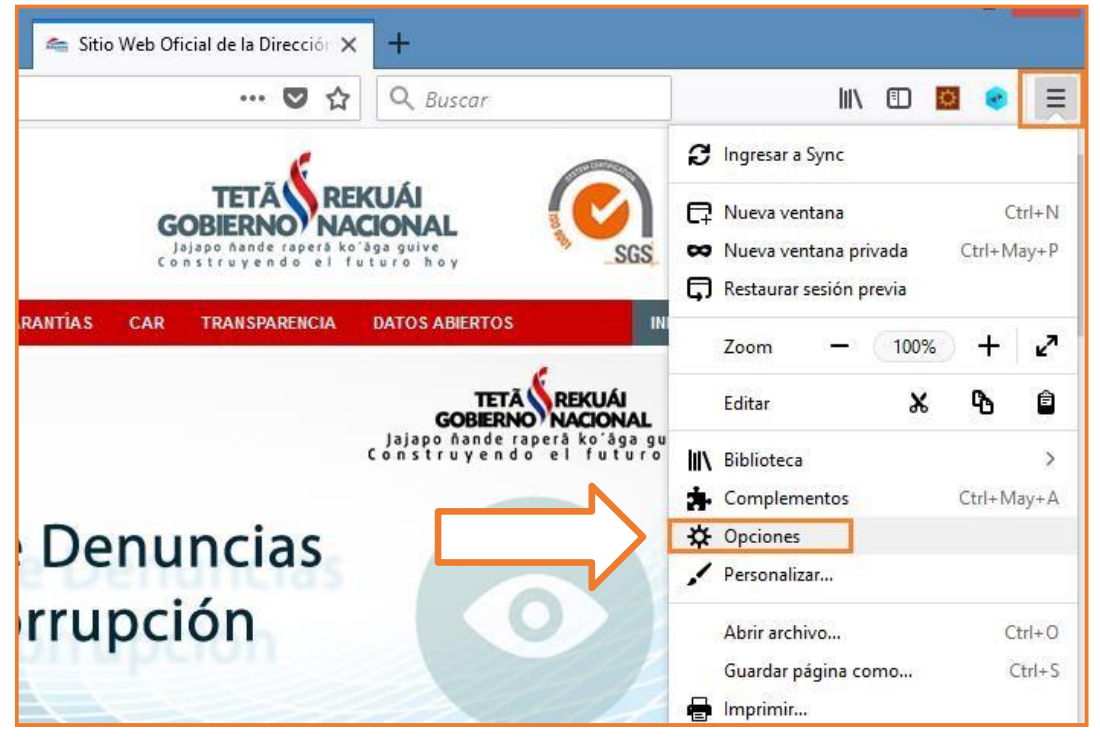

 Buscar la opción "APLICACIONES" seleccionar en "Formato de documento portable PDF" como predeterminado la aplicación Adobe Baadar.

| Reader.            |                                                            |                                                 |
|--------------------|------------------------------------------------------------|-------------------------------------------------|
|                    | Aplicaciones                                               |                                                 |
| <b>Q</b> Búsquedas | Elegir cómo Firefox administra los archivos des            | cargados desde la web o las aplicaciones que se |
| Privacidad y       | usan al navegar.                                           |                                                 |
| seguridad 🤇        | $\ensuremath{\wp}$ Buscar tipos de archivos o aplicaciones |                                                 |
| Cuenta de Firefox  | Tipo de contenido                                          | Acción                                          |
|                    | archivo SQL                                                | Siempre preguntar                               |
|                    | Archivo WinRAR ZIP                                         | Siempre preguntar                               |
|                    | 🔂 Canal web                                                | 🔋 Vista previa en Firefox                       |
|                    | 🔁 Formato de documento portable (PDF)                      | 📕 Usar Adobe Acrobat Reader DC (pr 🔻            |
|                    | 📧 GIF Image                                                | Siempre preguntar                               |
|                    | 🚢 irc                                                      | Siempre preguntar                               |
|                    | 🚢 ircs                                                     | Siempre preguntar                               |
|                    | 📓 JPEG Image                                               | Siempre preguntar                               |
|                    | 🚢 mailto                                                   | 🖾 Usar Elegir una aplicación (predetermina      |
|                    | Microsoft Excel 97-2003 Worksheet                          | 🔋 Siempre preguntar                             |
|                    |                                                            | ✓                                               |

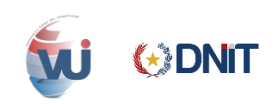

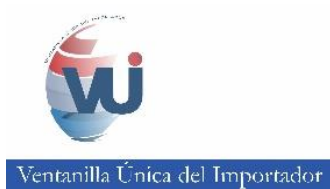

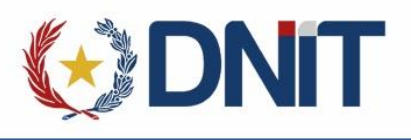

## b. Configurar WebSocket

Abrir una pestaña nueva en el navegador y escribir about:config y dar Enter.

| 📹 Sitio Web Oficial de la Dire 🗙 New Tab | × +      |               |
|------------------------------------------|----------|---------------|
| i about:config                           | ▽        | $\rightarrow$ |
| 🔕 about:config — Visit                   |          |               |
|                                          |          |               |
|                                          | Q Search |               |
|                                          |          |               |

#### ✓ Seleccionar "Acepto el Riesgo".

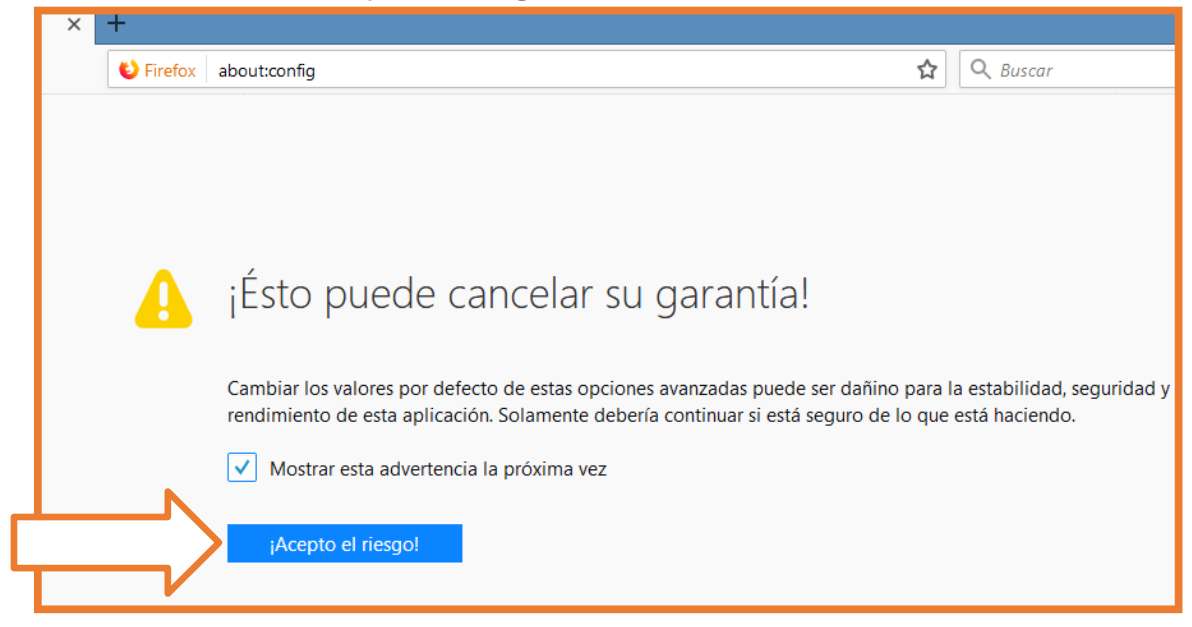

#### ✓ Se despliega una lista de opciones.

| $\overleftarrow{\leftarrow}$ > C $\widehat{\mathbf{a}}$ | Sirefox about:config                            |   |                |         |                          |  |  |
|---------------------------------------------------------|-------------------------------------------------|---|----------------|---------|--------------------------|--|--|
| Busca <u>r</u> : 🔎                                      |                                                 |   |                |         |                          |  |  |
| Nombre Opción                                           |                                                 | • | Estado         | Тіро    | Valor                    |  |  |
|                                                         |                                                 |   | modificado     | boolean | false                    |  |  |
| accessibility.AOM.enabled                               |                                                 |   | predeterminado | boolean | false                    |  |  |
| accessibility.accesskeycausesactivation                 |                                                 |   | predeterminado | boolean | true                     |  |  |
| accessibility.blockautorefresh                          |                                                 |   | predeterminado | boolean | false                    |  |  |
| accessibility.browsewithcaret                           |                                                 |   | predeterminado | boolean | false                    |  |  |
| accessibility.browsewithcaret_shortcut.enat             | bled                                            |   | predeterminado | boolean | true                     |  |  |
| accessibility.delay_plugin_time                         |                                                 |   | predeterminado | integer | 10000                    |  |  |
| accessibility.delay_plugins                             |                                                 |   | predeterminado | boolean | false                    |  |  |
| accessibility.force_disabled                            |                                                 |   | predeterminado | integer | 0                        |  |  |
| accessibility.handler.enabled                           |                                                 |   | predeterminado | boolean | true                     |  |  |
| accessibility.indicator.enabled                         |                                                 |   | predeterminado | boolean | false                    |  |  |
| accessibility.mouse_focuses_formcontrol                 |                                                 |   | predeterminado | boolean | false                    |  |  |
| accessibility.support.url                               |                                                 |   | predeterminado | string  | https://support.mozilla. |  |  |
| accessibility.tabfocus                                  | accessibility.tabfocus predeterminado integer 7 |   |                |         |                          |  |  |
| accessibility.tabfocus_applies_to_xul                   |                                                 |   | predeterminado | boolean | false                    |  |  |

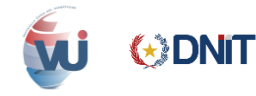

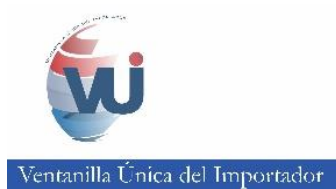

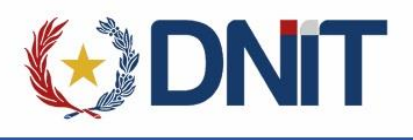

- ✓ En el buscador escribir: network.websocket.allowInsecureFromHTTPS
- ✓ Dar dobleclic sobre la selección para que el valor sea TRUE.

| C Firefox   about:config      th: network.websocket.allowInsecureFromHTTPS |          |         |      | C Q Search |
|----------------------------------------------------------------------------|----------|---------|------|------------|
| Preference Name                                                            | ▲ Status | Туре    | iue  | e          |
| network.websocket.allowInsecureFromHTTPS                                   | user set | boolean | true |            |

✓ Realizado el cambio, cerrar la pestaña del navegador.

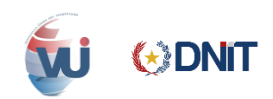

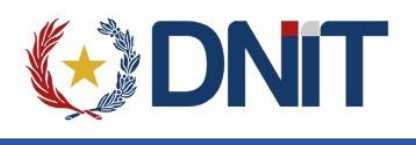

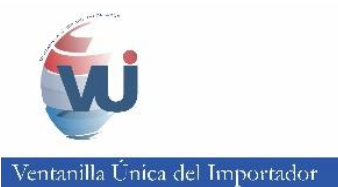

# 5. INTALACION DEL COMPONENTE SIFSIGNER CON JAVA INTEGRADO

## a. Deshabilitar el antivirus

- ✓ Primeramente, se desactiva el Antivirus
- ✓ Hacer clic en el icono marcado con la flecha para acceder al antivirus instalado.

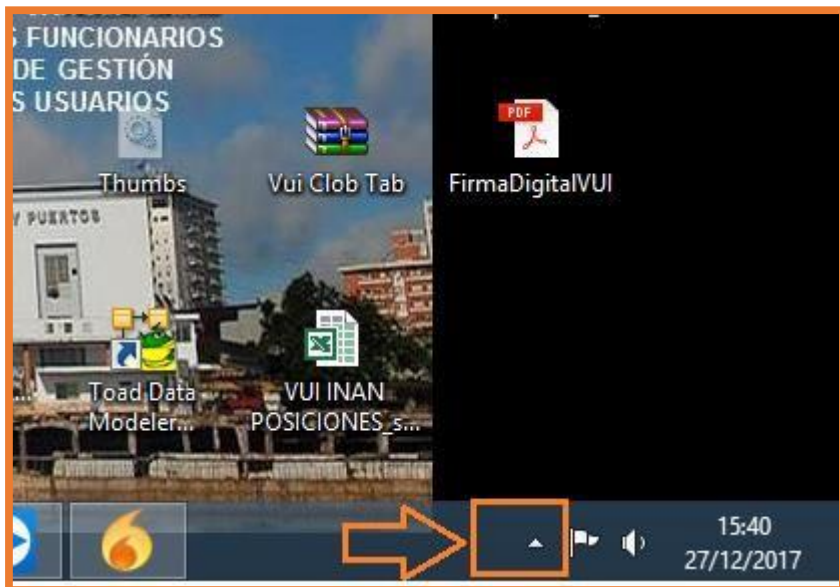

✓ Ubicar el antivirus instalado

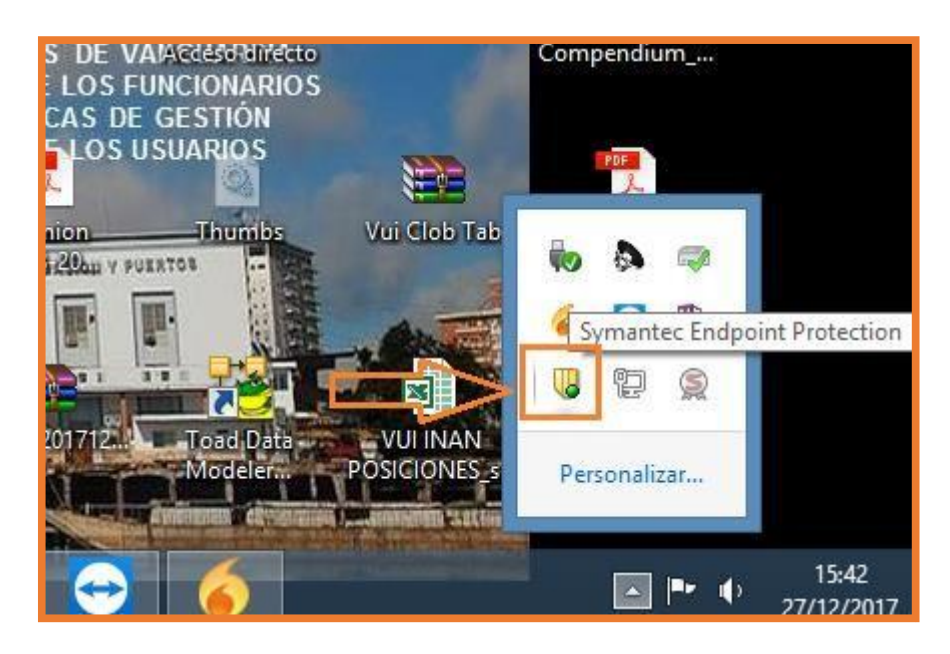

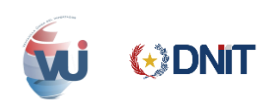

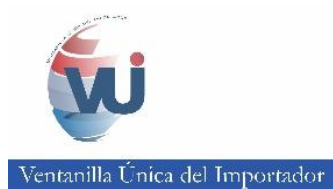

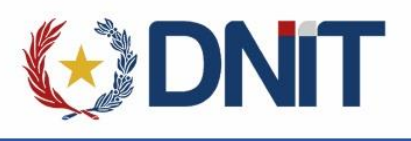

 Clic derecho sobre el icono del antivirus y clic en "Deshabilitar Symantec Endpoint Protection"

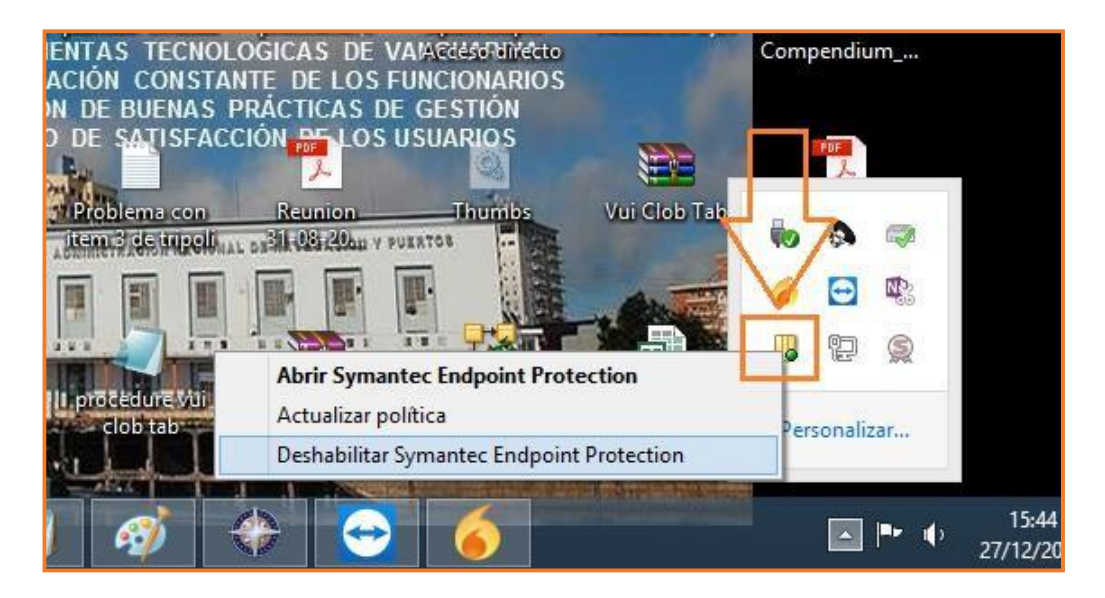

✓ Hacer clic en "Si", dicha acción deshabilita el antivirus

| orograma realice cambios en                                                         |
|-------------------------------------------------------------------------------------|
| Symantec Corporation<br>Symantec Corporation<br>Unidad de disco duro en este equipo |
| Sí No                                                                               |
|                                                                                     |

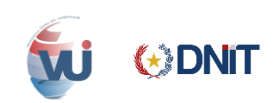

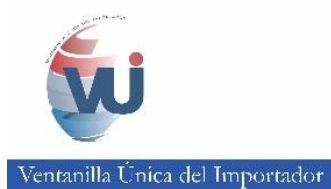

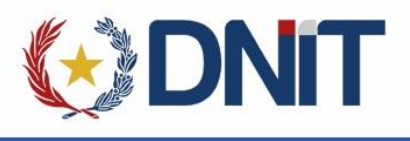

# b. Descargar el SifSigner con Java integrado

 Ingresar a la página web de la aduana en la opción de "KitApp Despacho Aduanero Digital–DAD", o al siguiente link :

http://www.aduana.gov.py/6313-4-kitapp.html

| "Su participación es in          | portante, para mejorar"             |
|----------------------------------|-------------------------------------|
| ACCESOS DIRECTOS                 |                                     |
| NSTITUCIONAL - FUNCIONARIO       | DS ·                                |
| GOBIERNO ABIERTO                 |                                     |
| REDES SOCIALES                   |                                     |
| senacho Simplificado Importacion | oos Monoros Tráfico Vocinal Frontor |
| Basalución 670/2014              | Recolución 671/2014                 |
| Resolucion 670/2014              | Resolution 071/2014                 |
| KIT                              | APP                                 |
| Despacho Adua                    | nero Digital - DAD                  |

✓ Descargar e instalar el componente SIFSigner con Java integrado.

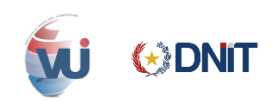

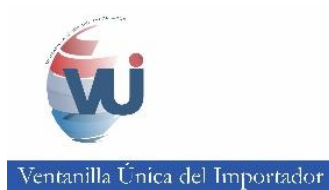

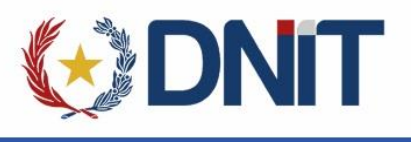

## c. Instalar el SifSigner con Java integrado

✓ Ir a la carpeta de descargas

| Resultados de la búsqueda en Descargas |  |  |  |  |
|----------------------------------------|--|--|--|--|
| SIFSignerInstaller                     |  |  |  |  |

✓ Clic derecho en el archivo y "Ejecutar como administrador".

|                    |   | Abrir                                                                                                    |   |
|--------------------|---|----------------------------------------------------------------------------------------------------|---|
|                    | ۲ | Ejecutar como administrador                                                                                |   |
| SIFSignerInstaller | 2 | Open with Sublime Text<br>Solucionar problemas de compatibilidad<br>Anclar a Inicio<br>Edit with Notepad++ | I |
|                    |   | Analizar en busca de virus                                                                                 |   |
|                    |   | Compartir con                                                                                              | • |
|                    |   | Añadir al archivo                                                                                          |   |

✓ Dar clic en siguiente.

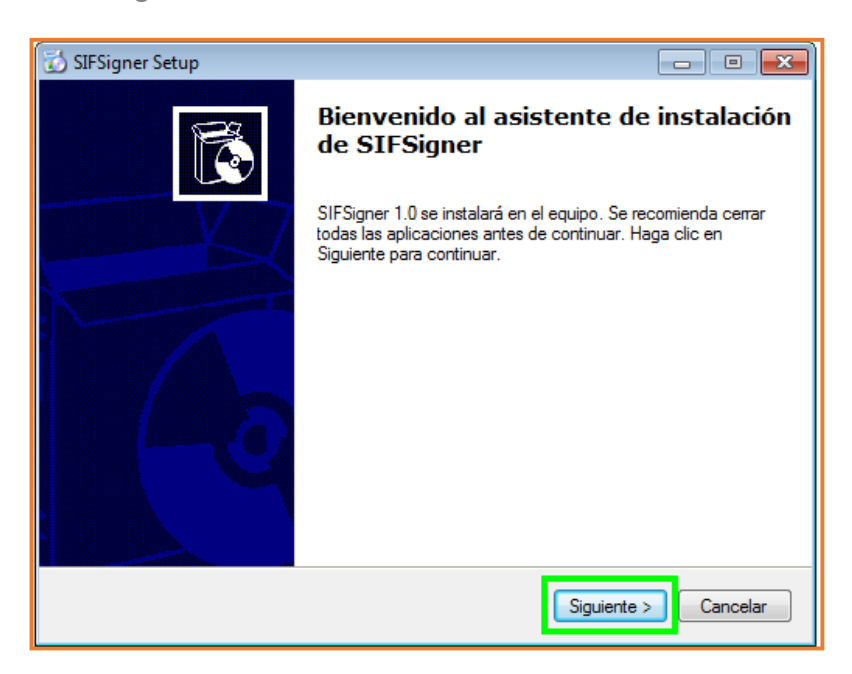

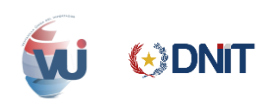

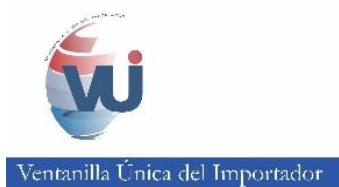

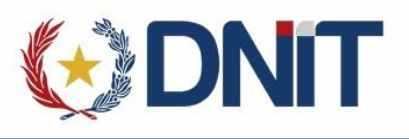

✓ El equipo debe ser reiniciado para la correcta instalación del componente.

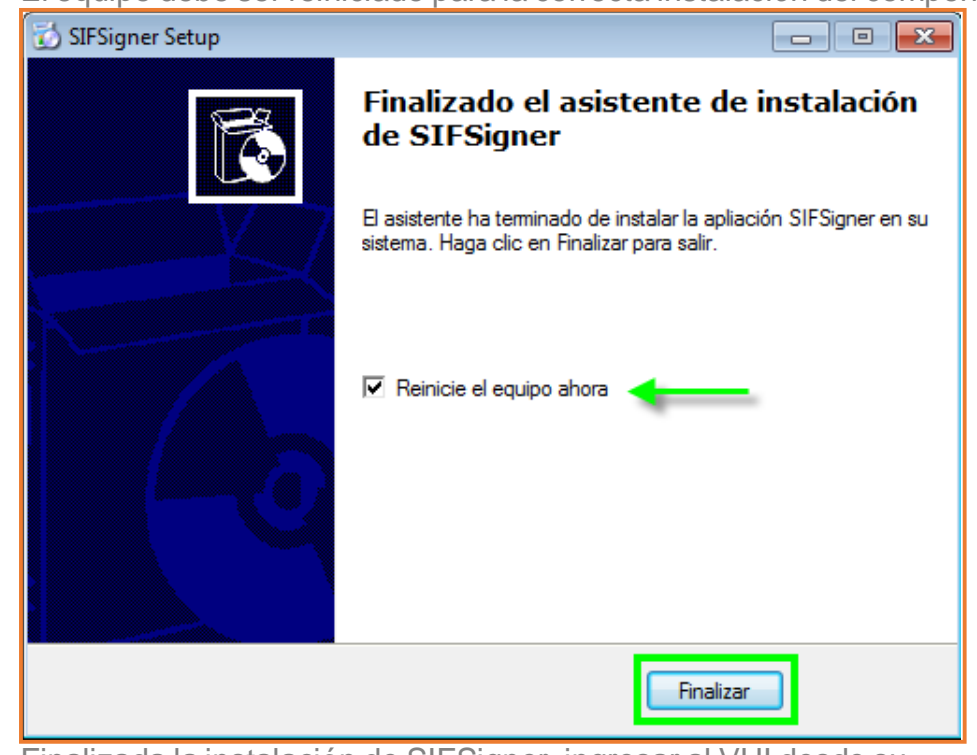

 ✓ Finalizada la instalación de SIFSigner, ingresar al VUI desde su navegador para firmar.

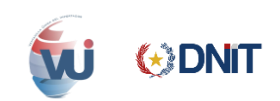

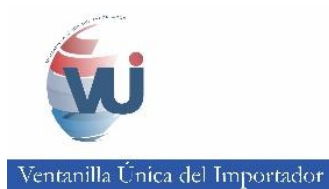

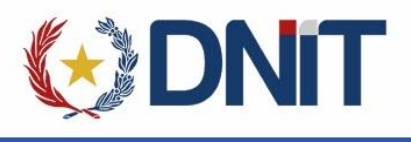

## d. Habilitar el Antivirus

- ✓ Terminada la instalación habilitamos el antivirus
- ✓ Hacer clic en el icono marcado con la flecha para acceder al antivirus instalado.

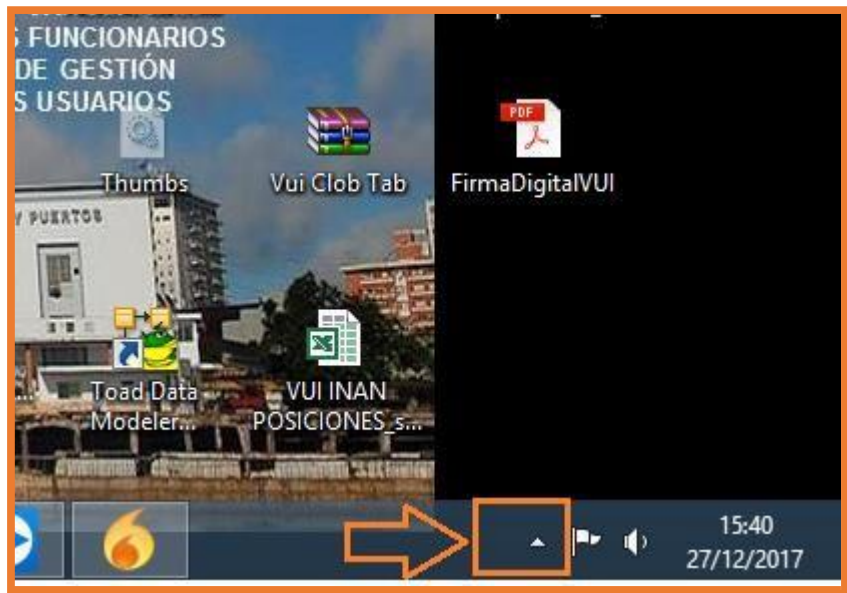

✓ Ubicar el antivirus instalado

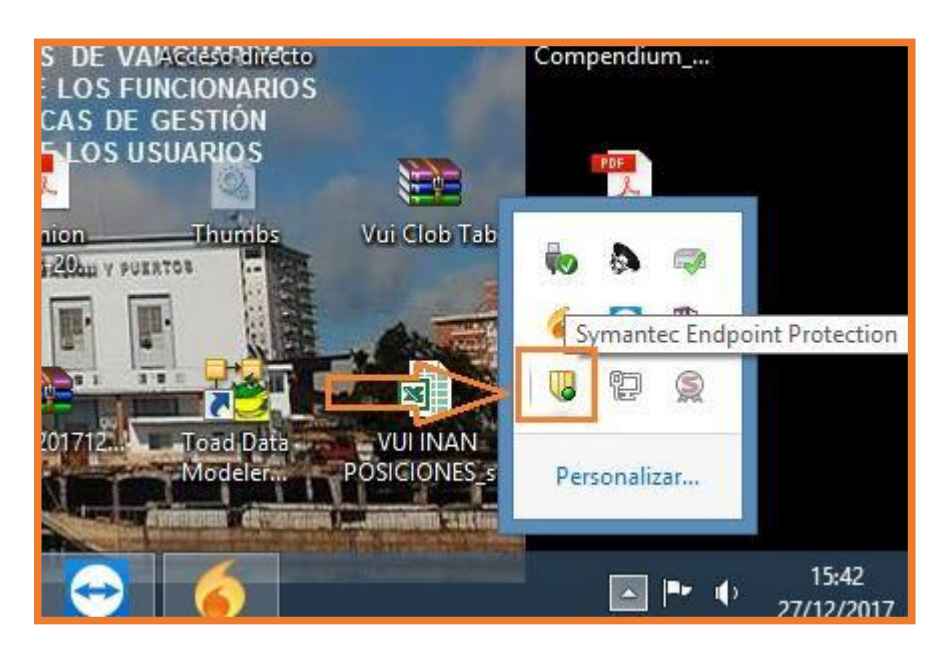

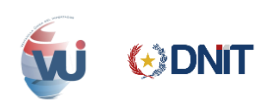

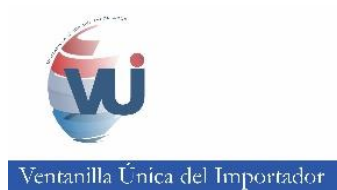

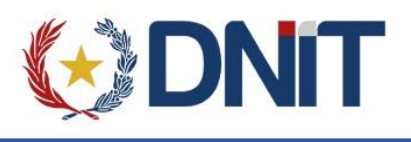

 Clic derecho sobre el icono del antivirus y clic en "Habilitar Symantec Endpoint Protection"

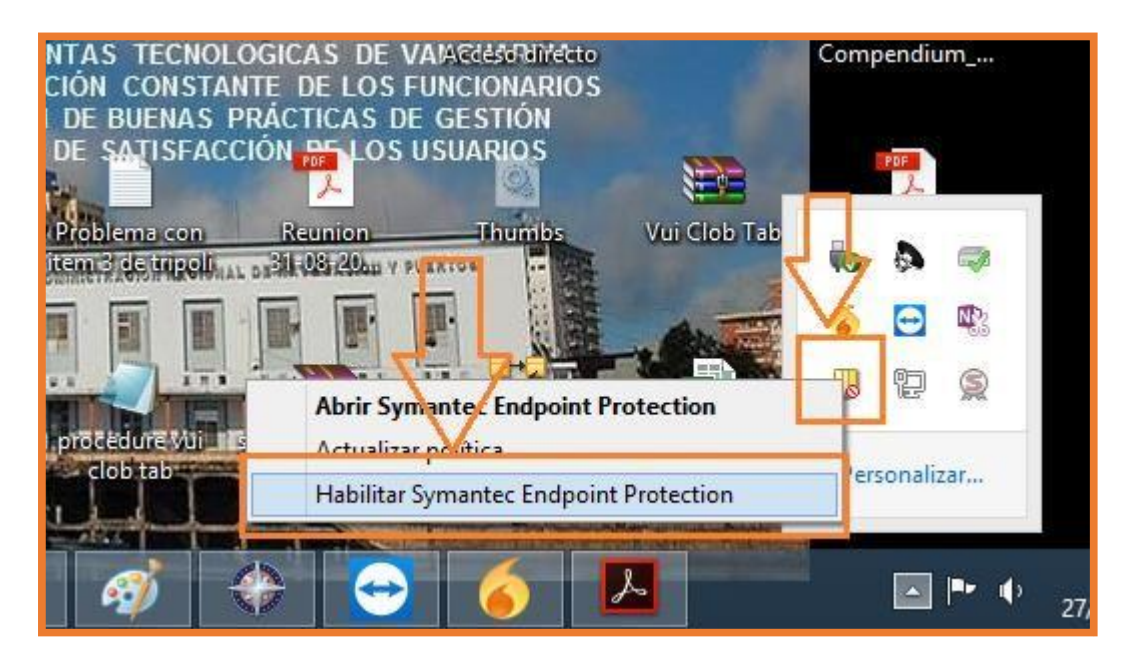

✓ Hacer clic en "Si", dicha acción habilita nuevamente el antivirus

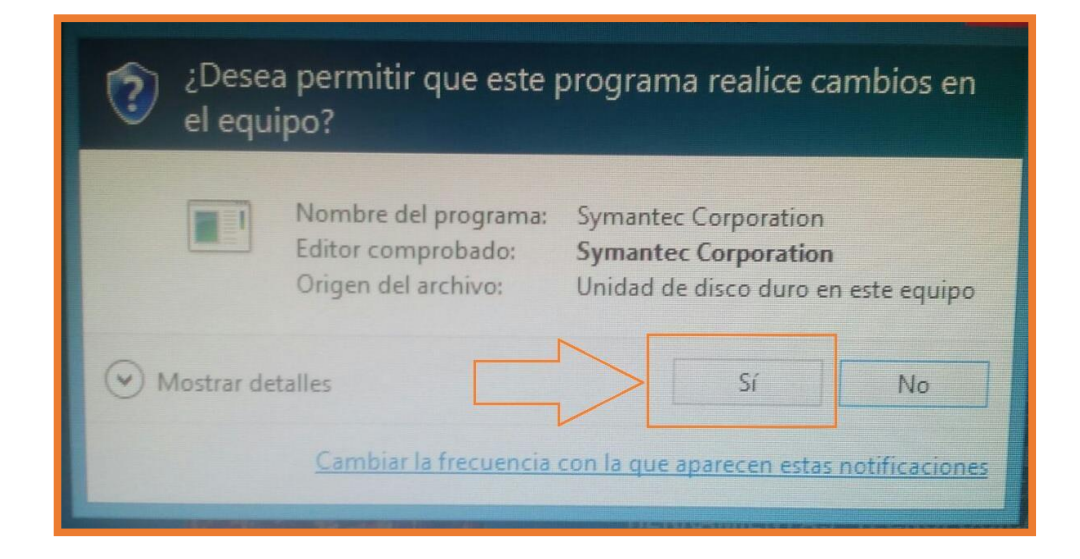

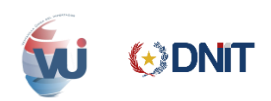

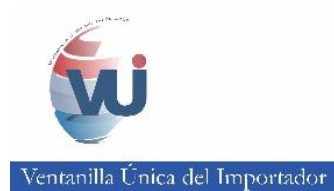

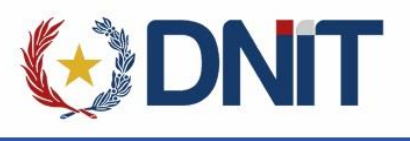

# 6. FIRMA DIGITAL EN VUI

## a. Firma digital de declaración de valor aduanero

 En el ambiente del importador ir a la Pestaña Tramitación de Importación, subpestaña DNA, y luego hacer clic sobre el enlace mostrado en la imagen:

# b. Firma de Mandato al Despachante

 En el ambiente del importador ir a la Pestaña Tramitación de Importación, subpestaña DNA, y luego hacer clic sobre el enlace mostrado en la imagen:

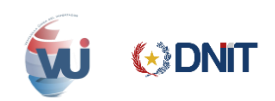

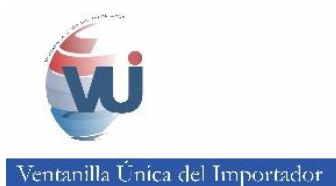

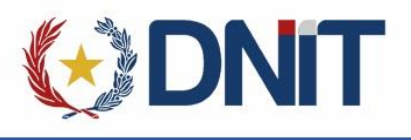

- ✓ En la imagen se observa que para la Solicitud Nro. 5 y la Nro. 6, se debe generar la acreditación, hacer clic sobre el enlace GenerarAcreditac.
- ✓ Una vez generado se habilitara el link de FirmarAcreditac. como se observa en la Solicitud Nro. 7.
- ✓ Una vez que firmado se habilitará el enlace de VerificarFirma y VerAcreditacFirmada como se observa en la Solicitud Nro. 8

## c. Proceso de Firmado Digitalmente

- ✓ Hacer clic en el enlace de "FirmarAcreditac" aparece una ventana donde muestra datos del Documento a Firmar.
- ✓ Dar clic en el botón firmar

| vu                         | I - Firma de PDF    |                          |                             |
|----------------------------|---------------------|--------------------------|-----------------------------|
| Para firmar el documento a | segurese de habe    | r seguido todas las indi | caciones de: Aduana Digital |
|                            | NUMERO DE SOLICITUD | 555325                   |                             |
|                            | NOMBRE DOCUMENTO    | CERTIF_AAD-555325-3.pdf  |                             |
|                            | VERSION DEL TOKEN   | 3                        |                             |
|                            |                     | FIRMAR                   |                             |
|                            |                     | VOLVER                   |                             |

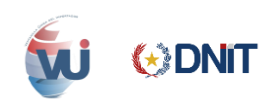

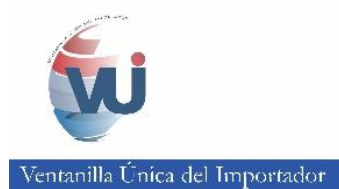

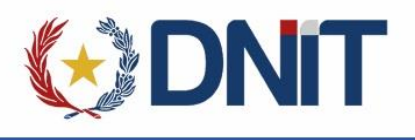

- ✓ Al dar clic en el botón firmar, aparece el recuadro para ingresar el Pin del Token.
- Tener en cuenta que solo la primera vez se pedirá el pin, hasta que se desconecte y se vuelva a conectar el Token.

| 🔊 VUI - Fi                | irma de PDF                                                                                               |
|---------------------------|----------------------------------------------------------------------------------------------------|
| VUI<br>documento ase<br>N | Login / PIN<br>Contraseña del Token PKC S11 [SunPKC S11-SmartCard]:<br>Aceptar Cancelar<br>MBRE DOCUMENTO |

 Una vez hecho todo lo anterior nos aparece un mensaje de que el documento fue firmado correctamente.

|     | portalvui.aduana.gov.py dice:      |
|-----|------------------------------------|
|     | El documento fue firmado con éxito |
| VUI | Aceptar                            |
|     |                                    |

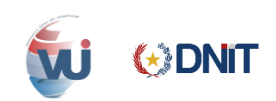

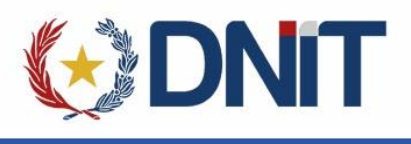

# d. Verificar Firma Digital

✓ Para verificar la firma dar clic en el link "VerificarFirma".

|           |          |                           |                            |                       | _ |
|-----------|----------|---------------------------|----------------------------|-----------------------|---|
| Solicitud |          |                           |                            |                       |   |
| 555325    | MasDatos | VerBorradorAcreditac      | <u>VerAcreditacFirmada</u> | <u>VerificarFirma</u> |   |
| 554804    | MasDatos | VerBorradorAcreditac      |                            |                       |   |
| 554393    | MasDatos | VerBorradorAcreditac      | <u>VerAcreditacFirmada</u> | <u>VerificarFirma</u> |   |
| 482342    | MasDatos | VerBorradorAcreditac      |                            |                       | G |
| 515601    | MasDatos | VerBorradorAcreditac      | <u>VerAcreditacFirmada</u> | <u>VerificarFirma</u> |   |
| 553421    | MasDatos | VerBorradorAcreditac      | <u>VerAcreditacFirmada</u> | <u>VerificarFirma</u> |   |
| 550353    | MasDatos | VerBorradorAcreditac      | <u>VerAcreditacFirmada</u> | <u>VerificarFirma</u> |   |
| 530685    | MasDatos | VerBorradorAcreditac      |                            |                       |   |
| E20402    | ManDahar | Man Danna dan Asna dika a |                            |                       |   |

 ✓ Aparece una ventana en donde se debe dar clic en el botón "Validar", y en el recuadro de abajo aparece los datos del firmante.

| VUI - Firma de PDF                                              |
|-----------------------------------------------------------------|
| Documento: CERTIF_AAD-555325-3.pdf                              |
| Tipo Firma PDF v                                                |
| Resultado                                                       |
| .:DATOS FIRMANTE:.<br>* Nombre: "JUAN EDUARDO AGUILERA AQUINO", |
| VOLVER                                                          |

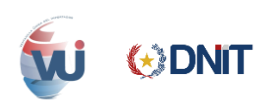

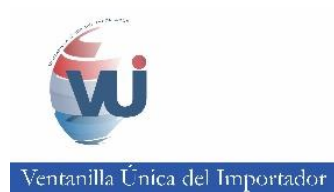

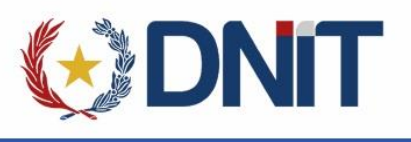

# 7. OBSERVACIONES

✓ Una vez el token esté conectado, para firmar digitalmente, sólo la primera vez le pedirá que ingrese el PIN. (Es decir, solo cuando retira el token y lo conecta nuevamente, le vuelve a solicitar el pin.)

Ante cualquier duda o consulta, puede contactar a los teléfonos: 021 413 4341, 021 413 4342, 021 413 4208 de la Administración Sistema Informático SOFIA, enviar un e-mail al correo sacvui@aduana.gov.py o dirigirse hasta el edificio de la Administración Sistema Informático SOFIA ubicado sobre Paraguayo Independiente 938 c/ Montevideo.

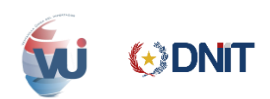